電話・インターネットによる自動受付のご案内

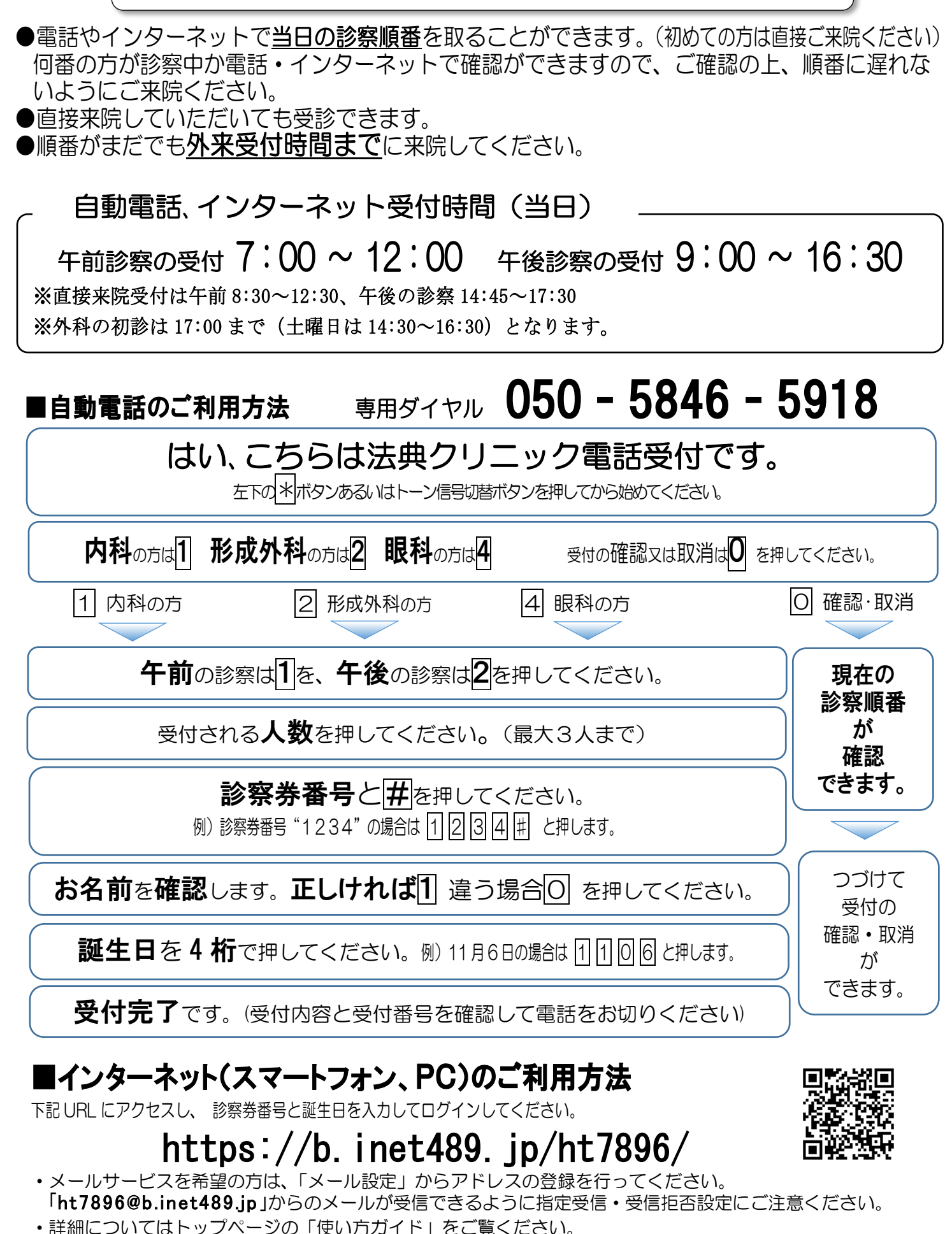

法典クリニック